## 3-1.メールが届かないとき~ au編 1 ドメイン指定受信設定方法 (au IDログイン)

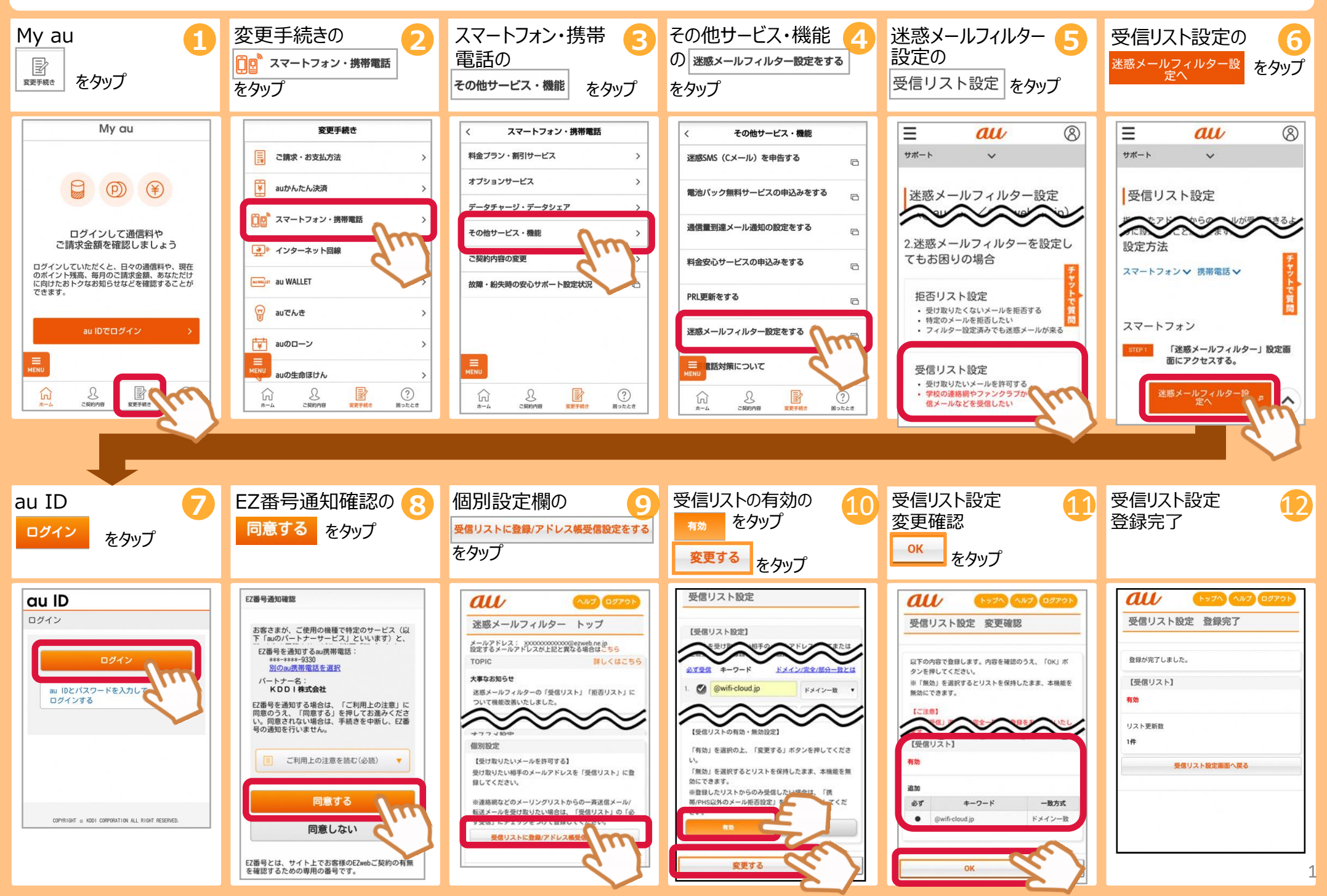

## 3-2.au メールが届かないとき~ au編 2 URLリンク規制許可設定方法 (au IDログイン)

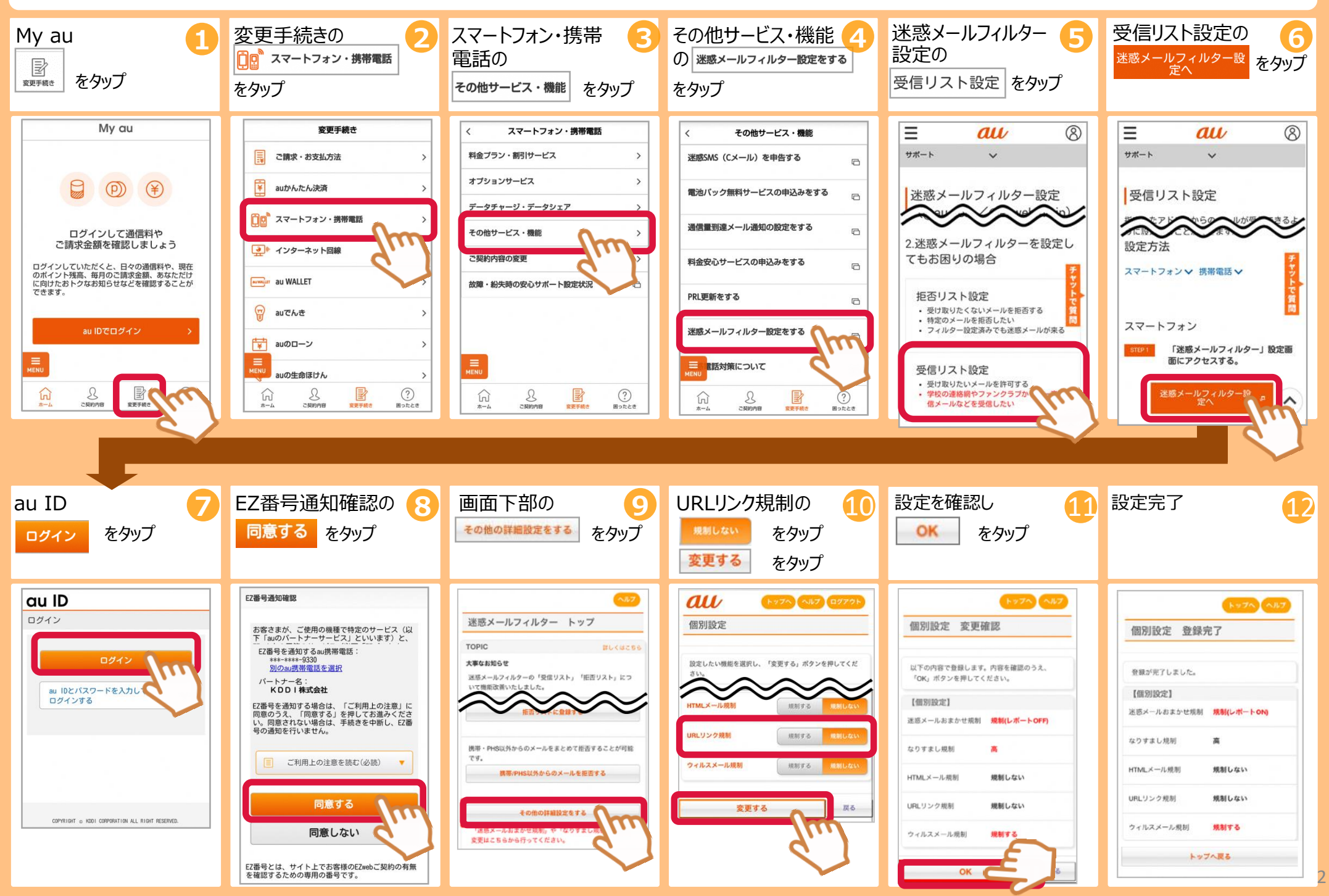